# How to Find your Student's Award ID in the EMA System

If you would like to use the private school scholarship option for your student who has been awarded a 2023-2024 FTC/FES-EO Scholarship, a two-step process must be completed in order for scholarship funds to be issued to a private school. The first step in the process is for you to provide your student's Award ID Number to the school office. Please review the directions below on how to locate your student's Award ID Number.

### <u>First Step</u>

Step 1: Login to your EMA Account at https://apply.stepupforstudents.org

Step 2: Click on (My Students)

Step 3: You will see a list of your active students. Click on (View) next to your student's name

Step 4: Scroll down to view your student's Award ID Number

Step 5: Provide the school office with your student's Award ID Number by email it to office@csjax.org

Step 6: If you have more than one student, please complete these steps for each student.

### **Other Information**

\* To View a Video on how to complete this process, please go to this website: https://youtu.be/K3jTIb5FDUs

\* Your Student's ID Number is different from their <u>Award ID Number</u>. Our school needs their Award ID Number in order to enroll them in the EMA System.

| Education Market Assistant                                                                                                    |                                                                                                    |                                                                                     |                                                                                                 |                                                                        |                                       |                                                                |                |
|----------------------------------------------------------------------------------------------------|----------------------------------------------------------------------------------------------------|-------------------------------------------------------------------------------------|-------------------------------------------------------------------------------------------------|------------------------------------------------------------------------|---------------------------------------|----------------------------------------------------------------|----------------|
| Dashboard                                                                                                    | My Students                                                                                                    |                                                                                     |                                                                                                 |                                                                        |                                       |                                                                |                |
| My Students<br>Recent Transactions                                                                                                    | If you have a REI<br>to connect your r<br>currently funded<br>If you have a NE                                                               | NEWAL student (cl<br>renewal student to<br>I students as new s<br>W student, please | nild currently receivin<br>your EMA account. R<br>tudents will delay yo<br>click the 'ADD A STU | ig scholarship fu<br>tenewal student<br>our funding.<br>JDENT' button. | unding), please u<br>s should not be  | ise the 'FIND STUDENTS' bu<br>added as a new student. Ad       | utton<br>Iding |
| Help                                                                                                    | Below, you will find a li<br>date. Keeping this infor<br>be added to an applicat                                                             | st of your active stu<br>mation current will<br>tion and considered                 | udents. Please make<br>help streamline the p<br>I for funding.                                  | sure that the inf<br>process when a                                    | ormation for eac<br>oplying for schol | th student is accurate and up<br>larships. Only active student | o-to-<br>s can |
|                                                                                                    | Active Students                                                                                                    |                                                                                     |                                                                                                 |                                                                        |                                       |                                                                |                |
|                                                                                                    | STUDENT ID                                                                                                    | STUDENT NAME                                                                        |                                                                                                 | DATE                                                                   | OF BIRTH                              |                                                                |                |
|                                                                                                    | *******                                                                                                    | Student Name                                                                        |                                                                                                 | xx/xx/                                                                 | xx/xx/xxxx                            |                                                                |                |
|                                                                                                    |                                                                                                    |                                                                                     |                                                                                                 |                                                                        |                                       |                                                                |                |
| C 114                                                                                                    | нинин                                                                                                    | Student N                                                                           | ame                                                                                             | xxi/xxi                                                                | XXXX                                  | View                                                           |                |
| Englisher Hand                                                                                                    | Scholarship Porta                                                                                                    | Student N                                                                           | ame                                                                                             | xxihod                                                                 | XXXX                                  | View                                                           | (              |
| EMA<br>Stotenking Syder<br>Dashboard                                                                                                    | #######<br>Scholarship Portal<br>FirstName*                                                                                                  | Student N                                                                           | ame                                                                                             | xx/xx/                                                                 | *                                     | View                                                           |                |
| Englishing South                                                                                                    | нинини<br>Scholarship Portal<br>FirstName*                                                                                                   | Student N                                                                           | Name                                                                                            | xxi/xx/                                                                |                                       | View                                                           | (              |
| Emperators and the second second seco | ининин<br>Scholarship Portal<br>FirstName*<br>OPTIONAL: Student R                                                                            | Student N<br>Middle I                                                               | ame<br>Name<br>Date of Birth*                                                                   | Last Norme                                                             | Gender*                               | Suffix<br>Ethnicity*                                           |                |
| Dashboard<br>My Students<br>Recent Transactions<br>Help                                                                                                    | ининин<br>Scholarship Portal<br>FirstName*<br>OPTIONAL: Student P<br>Student's Relationship                                                  | LEID number()                                                                       | Name<br>Date of Birth*                                                                          | Last Name                                                              | Sender*                               | Suffix<br>Ethnicity*                                           |                |
| With the lay dat<br>Dashboard<br>My Students<br>Recent Transactions<br>Help                                                                                                    | HHHHHHH<br>Scholarship Portal<br>First Name*<br>OPTIONAL: Student R<br>Student's Relationship<br>Student's Relationship<br>Scholarship State | LED number()<br>b to You                                                            | Name<br>Date of Birth*                                                                          | Last Name                                                              | Gender*                               | Suffix<br>Ethnicity*                                           | •              |

# How to Approve Your Student's Enrollment Request in the EMA System

## Second Step

Once you have provided the school with your student's Award ID Number, we must submit a School Enrollment Form for the student within the school's EMA account.

Once we have submitted the School Enrollment Form, the parent/guardian must log into their EMA account and approve the enrollment. The approval request will appear on your EMA dashboard once the School Enrollment Form has been submitted by the school.

Step 1: Login to your EMA Account at https://apply.stepupforstudents.org

Step 2: Scroll down on the dashboard page and click (Approve) next to the approval request.

#### **Other Information:**

\* If you have multiple students, you will have to approve each of the Approval Requests separately on the dashboard screen.

\* If you have any issues completing this process, please contact the school office at (904) 730-5500 or contact Step-Up for Students at 1-877-735-7837.